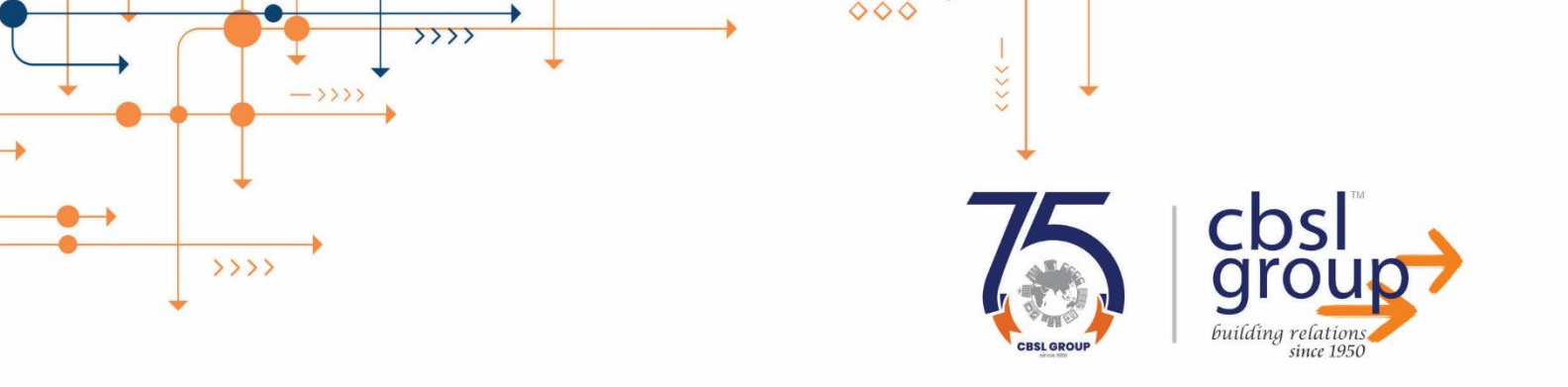

## **User Manual**

## Real Estate Regulatory Authority, Bihar (Public)

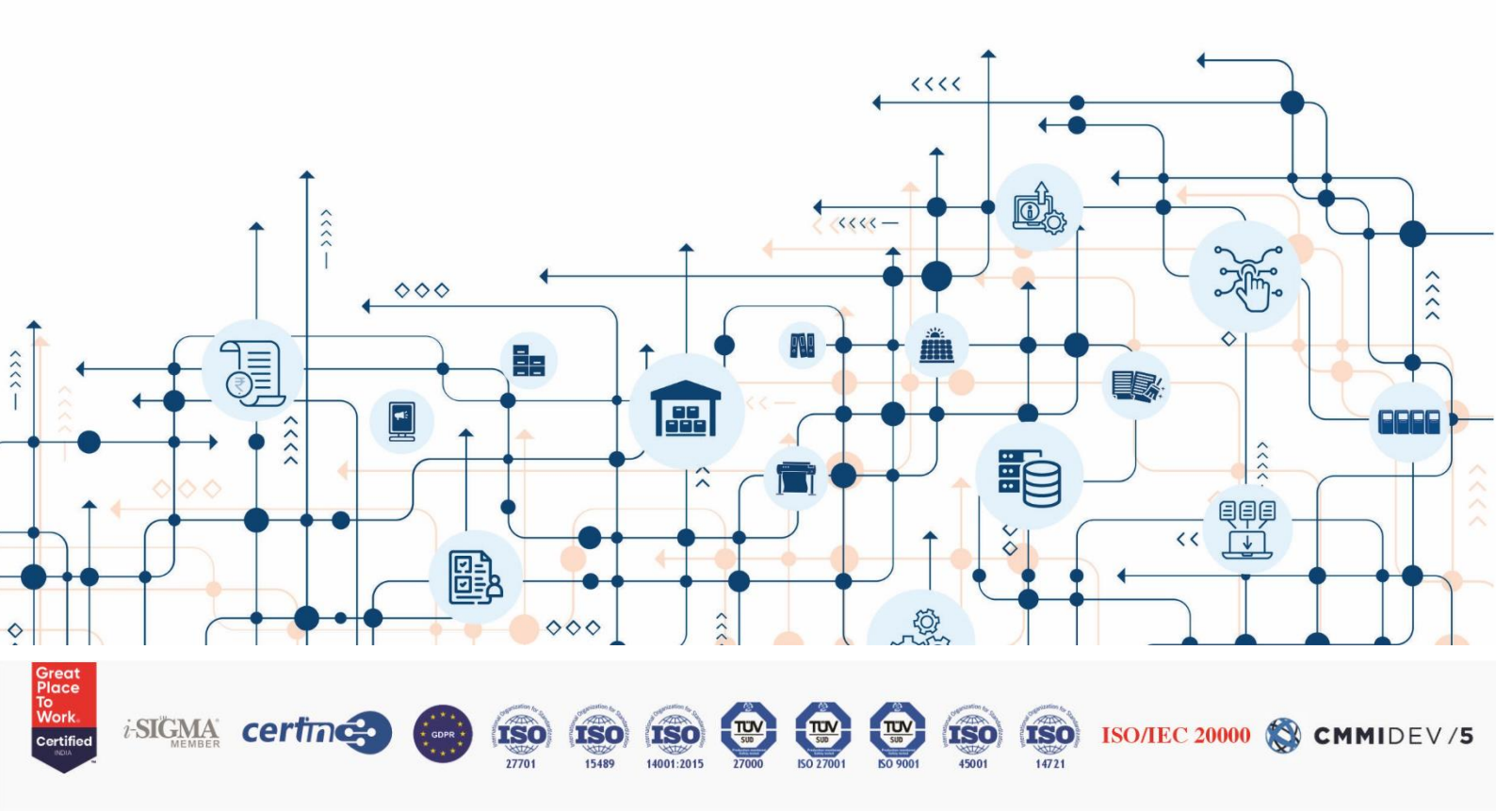

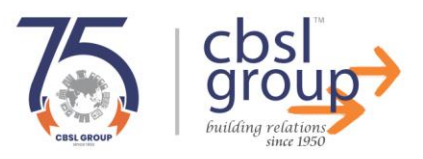

### Contents

1

->>>

>>>>

>>>>

| Login into the Application: (Public Login) | 3   |
|--------------------------------------------|-----|
| New User Registration                      | 3   |
| Dashboard                                  | . 5 |
| Application For Digital Copy               | 7   |
| Application & Payment Details              | . 8 |
| Payment Process                            | 9   |
| Fracking and Downloading Requested Copies  | 11  |
| Application Details                        | 12  |

000

->>>>

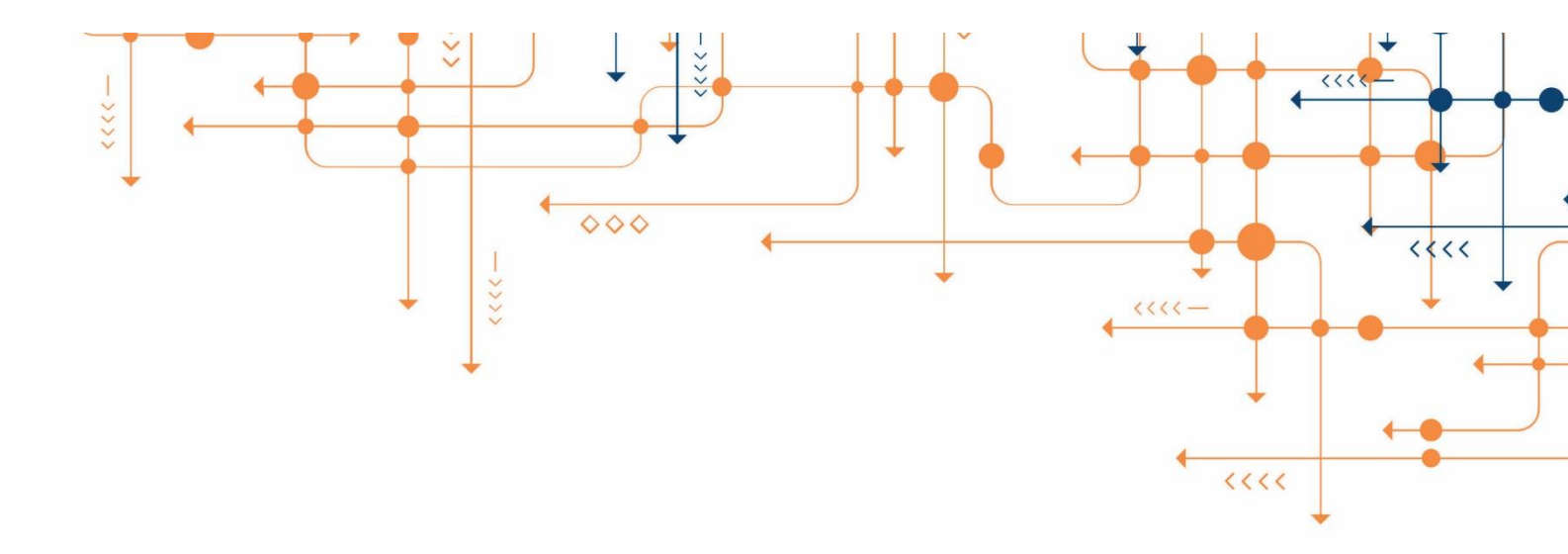

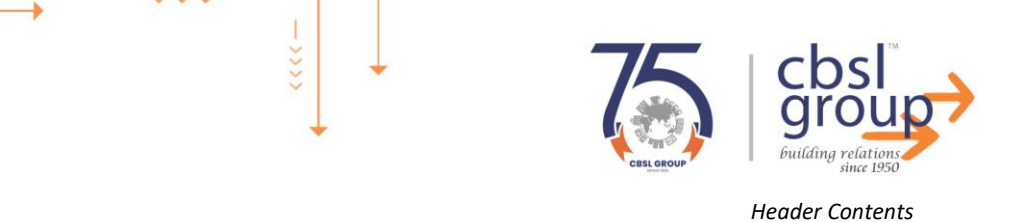

## Login into the Application: (Public Login)

## **New User Registration**

Access the Application:

>>>>

- 1. Open a web browser and go to the official <u>Real Estate Regulatory Authority, Bihar</u> portal.
- 2. Click on the **Public Login** button on the homepage.

| Real Estate Regulatory Authorit                                                                                                    | ty, Bihar                                                                        |
|----------------------------------------------------------------------------------------------------|----------------------------------------------------------------------------------|
| Apply Online for Obtaining Certified Copies of Various Documents<br>Our online platform provides a convenient and efficient way to apply for certified copies of various documents through the<br>RERA portal.<br>Persons who apply online to download certified copies with digital signatures will need to pay half of the fees prescribed by<br>Office Order No :- RERA/Fees/Misc./014/2024/54, Corrigendum Dated 09-05-2024. This offer is valid only for online<br>applications and is subject to terms and conditions. | Create an account for Sign Up Verify Mobile Number* Enter mobile number Send OTP |
| Payment Details:<br>The fees for obtaining certified copies of various documents have been fixed by this office order,<br>RERA/Fees/Misc./014/2024/54, Corrigendum Dated 09-05-2024, as follows:<br>• For five pages: Rs. 200/-<br>• For every additional page: Rs. 40/-                                                                                                    | Cancel Step -2                                                                   |

- Enter your Mobile Number in the provided field.
- Click on the "Verify Mobile Number" button.

| Real Estate Regulatory Authority                                                                                                    | r, Bihar                                                |         |
|----------------------------------------------------------------------------------------------------|---------------------------------------------------------|---------|
|                                                                                                    |                                                         | Step -1 |
| Apply Online for Obtaining Certified Copies of Various Documents                                                                                                    | OTP sent to your registered mobile number<br>07XXXX4248 | _       |
| Our online platform provides a convenient and efficient way to apply for certified copies of various documents through the RERA portal.                                                                                                    | Enter OTP                                               |         |
| Persons who apply online to download certified copies with digital signatures will need to pay half of the fees prescribed by<br>Office Order No :- RERA/Fees/Misc./014/2024/54, Corrigendum Dated 09-05-2024. This offer is valid only for online<br>applications and is subject to terms and conditions. | Verify OTP                                              |         |
| Payment Details:                                                                                                    | Resend OTP 57s                                          |         |
| The fees for obtaining certified copies of various documents have been fixed by this office order,<br>RERA/Fees/Misc./014/2024/54, Corrigendum Dated 09-05-2024, as follows:                                                                                                    | ← Back to Login                                         |         |
| <ul> <li>For five pages: Rs. 200/-</li> <li>For every additional page: Rs. 40/-</li> </ul>                                                                                                    |                                                         |         |
|                                                                                                    |                                                         | Step-2  |

ISO/IEC 20000 🔇 CMMIDEV /5

ISO

- An OTP (One-Time Password) will be sent to your mobile number.
- Enter the OTP in the designated field and click "Submit" to verify.

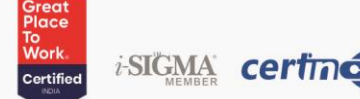

|                                                                                                    | >                                |                                               |            |
|----------------------------------------------------------------------------------------------------|----------------------------------|-----------------------------------------------|------------|
| $\rightarrow$ $\uparrow$ $\downarrow$ $\downarrow$ $\downarrow$ $\downarrow$ $\downarrow$ $\downarrow$ $\downarrow$                                                       | ÷.                               |                                               |            |
| ->>>>                                                                                                    | ÷ – *                            |                                               |            |
|                                                                                                    | +                                |                                               | TOUP       |
|                                                                                                    |                                  | CBSL GROUP                                    | since 1950 |
| >>>>                                                                                                    |                                  | Header                                        | r Contents |
|                                                                                                    |                                  |                                               |            |
| ← → C △ Not secure 192.168.20.125/ezeefile_rera/public/auth/registration                                                                                                  |                                  | 🖈 💄 New Chrome available                      |            |
| बिहार सरकार<br>Shri Nitish Kumar                                                                                                    |                                  | Shri Arif Mohammed Khan                       |            |
| Hon'ble Chief Minister of Bihar                                                                                                    |                                  | Hon'ble Governor of Bihar                     |            |
|                                                                                                    |                                  |                                               |            |
|                                                                                                    | 🧨 Create                         | an account for Sign Up                        |            |
|                                                                                                    | User Name*                       | Email ID                                      |            |
|                                                                                                    | Aman                             | aman.mishra@gmail.com                         |            |
|                                                                                                    | Mobile No.*                      | District Name*                                |            |
|                                                                                                    | 986856678 父                      | WEST CHAMPARAN                                |            |
|                                                                                                    | Anchal Name*                     | Village Name *                                |            |
|                                                                                                    | Chanpatia                        | <ul> <li>✓ bihta</li> </ul>                   |            |
|                                                                                                    | Post Office *                    | Pincode *                                     |            |
|                                                                                                    | bihta                            | 110098                                        |            |
|                                                                                                    | Register                         | Cancel                                        |            |
|                                                                                                    | Already have an account? Sign Up |                                               |            |
|                                                                                                    | , meany name an account of 51 op |                                               |            |
| User Name: Enter a your name.                                                                                                    |                                  |                                               |            |
| Email ID: Provide a valid email address                                                                                                    | s (e.g., user@example            | e.com).                                       |            |
| Mobile Number: Enter a 10-digit mob                                                                                                    | ile number                       | Register Bullor                               | •          |
| District Name: Select the district from     Anchel Name: Enter the name of your                                                                                           | the dropdown menu                | l.<br>Division                                |            |
| Village Name: Input the correct village                                                                                                    | e name.                          | nvision).                                     |            |
| Post Office: Provide the post office na                                                                                                    | me without special c             | haracters.                                    |            |
| Pincode: Enter a valid 6-digit postal co                                                                                                    | ode.                             |                                               |            |
| Submit the Registration Form                                                                                                    |                                  |                                               |            |
| 1. Click the <b>Register</b> button to submit yo                                                                                                    | ur details                       |                                               |            |
| Registered Account                                                                                                    |                                  |                                               |            |
| Real Estate Regulat                                                                                                    | orv Authority, Bi                | ihar 🛷 🚺 🦲                                    |            |
| िक विद्यार सरकार<br>विद्यार सरकार                                                                                                    |                                  | International<br>+ रेपा विहार -<br>REAA BIMAR | Stop 4     |
| Horible Chiel Minister of Bihar                                                                                                    | 3                                | Hon'ble Governor of Bihar                     | Step -1    |
| Analy Calling for Obtaining Carliffed Carlos of Maine Pe                                                                                                    |                                  |                                               |            |
| Our online platform provides a convenient and efficient way to apply for certified copies of various Do                                                                   | us documents through the         | Public Login                                  |            |
| RERA portal. Persons who apply online to download certified copies with digital signatures will need to pay h                                                             | alf of the fees prescribed by    | ter Registered Mobile No.                     |            |
| Office Order No :- RERA/Fees/Misc./014/2024/54, Corrigendum Dated 09-05-2024. This offer applications and is subject to terms and conditions.                             | is valid only for online         | Remember Me New User Registration             | Step -2    |
| Payment Details:                                                                                                    |                                  |                                               |            |
| The fees for obtaining certified copies of various documents have been fixed by this office ord<br>RERA/Fees/Misc./014/2024/54, Corrigendum Dated 09-05-2024, as follows: | er,                              |                                               |            |
| • For five pages: Rs. 200/-                                                                                                    |                                  |                                               |            |
| <ul> <li>For every additional page: KS, 40/-</li> </ul>                                                                                                    |                                  |                                               |            |
|                                                                                                    |                                  |                                               |            |
| Great                                                                                                    |                                  |                                               | Step -3    |
| Place<br>To<br>Work                                                                                                    | AAA                              | approximation to be a second to be            |            |
| E (26(1)) b E (26(1)) b (26(1))                                                                                                    |                                  |                                               |            |
| ISO ISO ISO ISO ISO                                                                                                    |                                  | TCO TCO ISO/IEC 20000                         | CMMIDEV/E  |

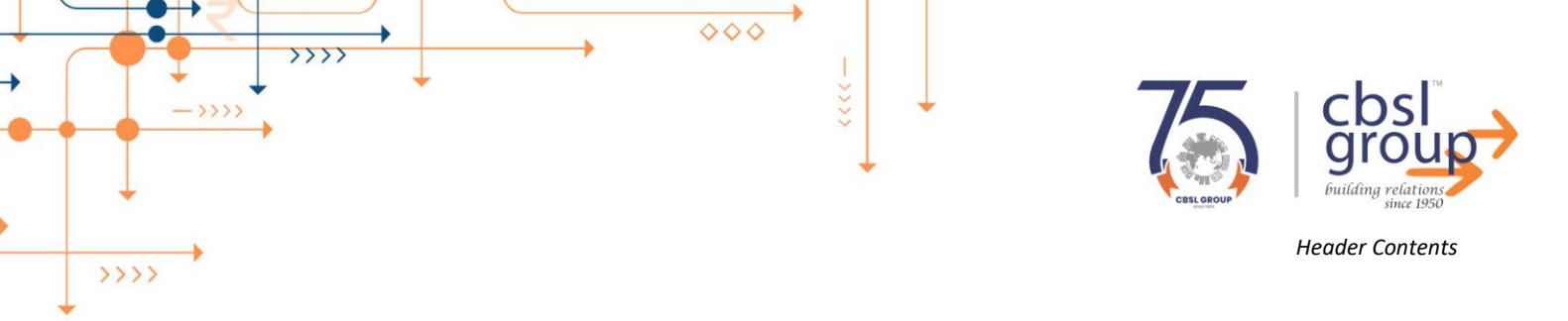

#### **1.. Logging into Your Account**

To log in, follow these steps:

- 1. Enter your **Registered Mobile Number** in the provided field.
- 2. Check the "Remember Me" option if you want to stay logged in for future sessions.
- 3. Click on the Login button.

| Real Estate Regulatory Authorit                                                                                                    | y, Bihar                                                |         |
|----------------------------------------------------------------------------------------------------|---------------------------------------------------------|---------|
| Apply Online for Obtaining Certified Copies of Various Documents<br>Our online platform provides a convenient and efficient way to apply for certified copies of various documents through the                                                                                                    | OTP sent to your registered mobile number<br>07XXXX4248 | Step -1 |
| RERA portal.<br>Persons who apply online to download certified copies with digital signatures will need to pay half of the fees prescribed by<br>Office Order No :- RERA/Fees/Misc./014/2024/54, Corrigendum Dated 09-05-2024. This offer is valid only for online<br>applications and is subject to terms and conditions. | Enter OTP  Verify OTP                                   |         |
| Payment Details:<br>The fees for obtaining certified copies of various documents have been fixed by this office order,<br>RERA/Fees/Misc./014/2024/54, Corrigendum Dated 09-05-2024, as follows:                                                                                                    | Resend OTP 57s                                          |         |
| <ul> <li>For five pages: Rs. 200/-</li> <li>For every additional page: Rs. 40/-</li> </ul>                                                                                                    |                                                         | Step -2 |

- An OTP (One-Time Password) will be sent to your mobile number. •
- Enter the OTP in the designated field and click "Submit" to verify.

## **Dashboard**

| ocume   | ent Type *                                  | File No.                |          | Case N   | 0.            |                 | Case Year       |        |      |
|---------|---------------------------------------------|-------------------------|----------|----------|---------------|-----------------|-----------------|--------|------|
| Docu    | ment Type 🗸                                 | RERA/CC125/20           | 24       | Enter    | r Case Number | r               | Enter Case Year |        |      |
| etition | ner Name                                    | Respondent Nam          | ne       |          |               |                 |                 |        |      |
| Enter   | Petitioner Name                             | Enter Responde          | int Name | 0.       |               |                 |                 |        |      |
| Lincer  |                                             |                         | in nume  | QSe      | arch Reset    | t               |                 |        | X    |
| Linter  |                                             |                         | in Name  | QSe      | arch Reset    |                 |                 |        |      |
| lect at | : least one field to conduct a              | earch.                  | in nume  |          | arch          |                 |                 |        |      |
| lect at | : least one field to conduct a<br>File Name | earch.<br>Document Type | File No. | Case No. | Case Year     | Petitioner Name | Respondent Name | Action | Step |
| lect at | least one field to conduct a<br>File Name   | earch.<br>Document Type | File No. | Case No. | Case Year     | Petitioner Name | Respondent Name | Action | Step |

Step -2

ISO/IEC 20000 🔇 CMMIDEV/5

14721

i-SIGMA certine

Fill in at least one of the following fields to conduct a search:

Document Type (Mandatory) – Select your document Type •

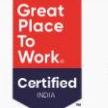

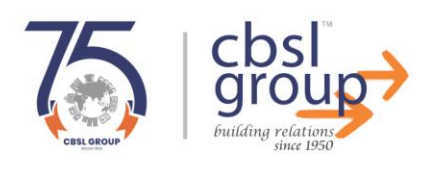

ISO/IEC 20000 🚫 CMMIDEV/5

14721

- Header Contents
- File No. Enter the file number (e.g., RERA/CC125/2024) from the Dropdown.
- Case No. Enter the case number (e.g., CC125) from the Dropdown.
- Case Year Enter the year of the case (e.g., 2024) from the Dropdown.
- Petitioner Name Enter the name of the petitioner from the Dropdown.
- **Respondent Name** Enter the name of the respondent from the Dropdown.
- Click **Search** to view results or **Reset** to clear fields.

#### Step 2: Click "How to View Docment"

#### **Options to View a File**

>>>>

- 1. Click on the File Name
  - Click on the file name (**RERA-CC-125-2024\_Correspondence.pdf**) to open and view the document.
- 2. Click on the "View" Button

| Click the red "Vi | ew" button under the Action column to on Switch to                                                                                                    |  |
|-------------------|----------------------------------------------------------------------------------------------------|--|
| Previous          | Next         Full Size                                                                                                    |  |
|                   |                                                                                                    |  |
| Page 1 of 96      | ★ + 100% - C: C A Request For Download       100%     10       100%     10       100%     10       100%     10       100%     10       100%     10       100%     10       100%     10       100%     10       100%     10       100%     10       100%     10       100%     10       100%     10       100%     10       100%     10       100%     10       100%     10       100%     10       100%     10       100%     10       100%     10       100%     10       100%     10       100%     10       100%     10       100%     10       100%     10       100%     10       100%     10       100%     10       100%     10       100%     10       100%     10       100%     10       100%     10       100%     10       100%     10       100%     10       100%     10       100%     10 </th <th></th> |  |
|                   | Hospital Road, Snastri Nagar, Dist-Fallat-BOOLS. Before the Conciliation Forum Bench, Sri Ved Prakash, Senior Legal Consultant, RERA Bihar. RERA/CC-125/2024 <u>REMINDER NOTICE</u> Mr. Upendra Kumar Mishra Vs.                                                                                                    |  |
|                   | M's Apna Awas Construction PVL Ltd                                                                                                    |  |
| 0/ L              | Authorised Signatory     Authorised Signatory     Mening No. RERX/CC-125/2024 -9/5/6     Patna, dated 2/06/2024     Capy ios-     M/s Apna Awas Construction Pit. Ltd., through its Managing Director, Mr. Jetendra                                                                                                    |  |

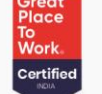

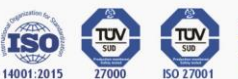

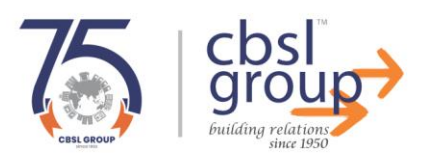

## Application For Digital Copy

>>>>

| Applicant Name         | Devendra Verma                                             | Email ID                                                  |                                  |
|------------------------|------------------------------------------------------------|-----------------------------------------------------------|----------------------------------|
| Mobile No.             |                                                            | District Name                                             | 28                               |
| Anchal Name            | 7                                                          | Village Name                                              | Patna                            |
| Post Office            | Kankadbagh                                                 | Pin Code                                                  | 700001                           |
| Document Type          | Correspondence                                             | File Type                                                 | Complain Case File               |
| File No.               | RERA/CC125/2024                                            | Case No.                                                  | CC125                            |
| Case Year              | 2024                                                       | File Subject/Project                                      | RAJ KAMAL                        |
| Pititioner Name        | UPENDRA KUMAR MISHRA                                       | Respondent Name                                           | APNA AWAS CONSTRUCTION PVT.LTD   |
| Request For            | Soft Copy                                                  | Application Date                                          | 05-02-2025                       |
| Digital Copy Type ( Ch | oose Soft Copy with Digital Sign and get a 50% discount! ) | Soft Copy With Digital Sign.                              | O Physical Copy With Wet Sign.   |
| Total PDF Pages        | 96                                                         | Mention Page No. :                                        | Enter Like (e.g., 1-5, 8, 13-15) |
| Total Pages            | Total Pages                                                | Total<br>(Up to 5 pages: ₹200, beyond that: ₹40 per page) | Total Amount                     |

#### 1. Filling the Application Form

Users must enter the following details in the form:

- Applicant Name
- Mobile Number
- Email ID
- District Name
- Village Name
- Anchal Name
- Post Office
- Pin Code
- Document Type (e.g., Correspondence, Complaint Case File)
- File Number
- Case Number
- Case Year
- File Subject/Project
- Petitioner Name
- Respondent Name
- Request For (Soft Copy or Physical Copy)
- Application Date

#### 2. Selecting the Copy Type

i-SIGMA certing

Users must select their preferred document type:

• Soft Copy with Digital Sign: If a user chooses a soft copy with a digital signature, they will receive a digitally signed document and get an instant 50% discount on the

Click on the Submit Request button

ISO/IEC 20000 🔇 CMMIDEV/5

ISO

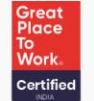

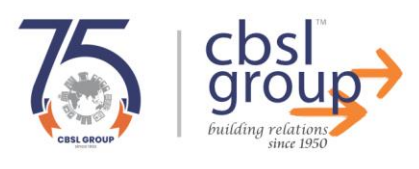

#### charges.

>>>>

**Physical Copy with Wet Sign:** If a user requests a physical copy with a wet signature, they must **pay 100% of the document charges** and collect the document in person from the specified address: (address).

#### 3. Payment Details

The cost of obtaining a copy is calculated as follows:

- Up to 5 pages: ₹200
- Beyond 5 pages: ₹40 per additional page

Users must verify the total cost before submitting the request.

#### 4. Mentioning Specific Pages (If required)

Users can specify particular pages they need by entering the page numbers in the Mention

#### Page No. field (e.g., 1-5, 8, 13-15).

5. Submitting the Request

After filling in all details:

- 1. Review the entered information.
- 2. Click on the Submit Request button.

## **Application & Payment Details**

View & verify your requested copy

ISO/IEC 20000 🚫 CMMIDEV /5

|                                                                  | Application & Payment Details                           |
|------------------------------------------------------------------|---------------------------------------------------------|
| Applicant Name:                                                  | Devendra Verma                                          |
| Email ID:                                                        | devendra.verma@cbsigroup.in                             |
| Mobile No.:                                                      | 7001724248                                              |
| Requested Copy :                                                 | Requested Copy                                          |
| Application Date:                                                | 04-02-2025                                              |
| Token No.:                                                       | RERA2025020418166                                       |
| Total PDF Pages:                                                 | 96                                                      |
| Requested Pages:                                                 | 1-5                                                     |
| Transaction ID:                                                  | RERA2025020418166                                       |
| Currency Code(₹):                                                | INR                                                     |
| Total Amount( Up to 5 pages: ₹200, beyond that: ₹40 per page ) : | ₹100.00                                                 |
| Digital Copy Type:                                               | Soft Copy With Digital Signature (Sem Discourt Applied) |
|                                                                  | Make Payment Go BACK                                    |
|                                                                  |                                                         |
|                                                                  | Click on the Make                                       |

**Payment Button** 

### 1. Confirm Payment Information:

- Ensure the total amount is correct based on the number of pages requested.
- Verify the digital copy type you have chosen.
- 2. Make Payment:

i-SIGMA certine

- Click on the "Make Payment" button.
- You will be redirected to a secure payment gateway where you can

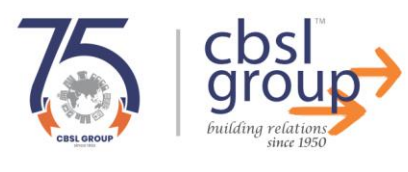

complete the transaction.

3. Go Back:

>>>>

 If you need to review or modify any information, click on the "Go Back" button. You will be redirected to the previous screen.

## **Payment Process**

| REAL ESTATE RE | GULATORY AUTHORITY                                                                                                    |                                                         | Reference No : RERA2025020510003<br>Amount : 120.00 |
|----------------|----------------------------------------------------------------------------------------------------|---------------------------------------------------------|-----------------------------------------------------|
|                | CARDS                                                                                                    |                                                         |                                                     |
|                | Pay using VISA 🥌 🛶 🎰                                                                                                    | available or else ignore and proceed.                   |                                                     |
|                | Gredit card     Select Credit Card Option : -Select-                                                                                                    | ○ Debit card                                            |                                                     |
|                |                                                                                                    | PAY NOW<br>Cancel                                       |                                                     |
|                | SecureTust Verified MasterCan<br>by VISA SecureCod                                                                                                    | d. wo                                                   | Powered by<br>RLDUINE #With                         |
|                | Your transaction is processed through a secure 2048 bit https interr<br>purposes, your following details have been logged.<br>IP address 103.62.239.162 and access time Wed Feb 05 12:22:07 IST 2 | tet connection based on secure socket layer technology. | For security                                        |

#### Step 1: Access the Payment Portal

- 1. Navigate to the official RERA website.
- 2. Select the appropriate option to make a payment.
- 3. You will be redirected to the payment gateway.

#### **Step 2: Select Payment Method**

- 1. Choose between **Cards** or **Net Banking** at the top of the page.
- 2. If using a credit or debit card:
  - Select Credit Card or Debit Card option.
  - Choose the type of card (Visa, MasterCard, Maestro, RuPay) from the dropdown menu.
  - Click **PAY NOW** to proceed.
- 3. If using Net Banking:
  - Select the respective bank from the list.
  - Click **Proceed** to continue.

#### **Step 3: Enter Payment Details**

1. If using a card:

i-SIGMA certine

- Enter the card number, expiry date, and CVV.
- Click **Submit** to proceed.
- 2. If using net banking:

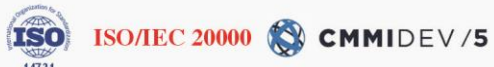

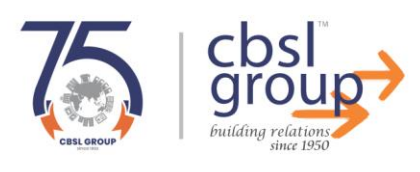

ISO/IEC 20000 🔇 CMMIDEV /5

ISO

- Log in using your bank credentials.
- Confirm payment.

#### **Step 4: Confirm Payment**

>>>>

- 1. Review the payment details.
- 2. Click **Confirm Payment** to complete the transaction.
- 3. Wait for the system to process the payment.

Once successful, a confirmation message will appear, and you will receive a receipt.

| k Download Online Request Q Sear | ch & Request Document                                                 | OUT AWelcome : |
|----------------------------------|-----------------------------------------------------------------------|----------------|
| The payment status               | for your request                                                      | APP 1          |
| Field Name                       | Vatue                                                                 |                |
| Transaction Status               | 0300                                                                  |                |
| Message                          | success                                                               |                |
| Transaction ID                   | RERA2025013120043                                                     |                |
| TPSL Bank Code                   | 1220                                                                  |                |
| TPSL Transaction ID              | 559336211                                                             |                |
| Amount                           | 105.90                                                                |                |
| User Information                 | Applicant's Name : Dev Babu<br>Email ID : devendravermaec21@gmail.com |                |

#### 1. Review Payment Status:

i-SIGMA certing

- The system will display your Payment Status along with other transaction details.
- Possible statuses include:
  - Success: Payment has been completed successfully.
  - Pending: Payment is under process; please check later.
  - Aborted: Transaction was not completed due to inactivity.
  - Failed: Payment was unsuccessful due to technical issues.
- 2. Understanding the Payment Status Details:
  - Transaction Status: Displays the status code for your transaction.
  - Message: Shows whether the payment was completed or aborted.

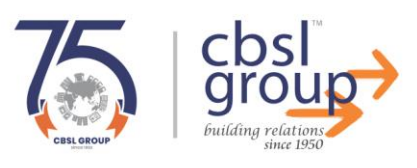

ISO/IEC 20000 🚫 CMMIDEV/5

- Error Message: Provides a reason for failure, if any (e.g., *Transaction aborted due to no activity by user*).
- Transaction ID: Unique identifier for your payment request.
- TPSL Bank Code: Code assigned by the payment gateway.
- Amount: Displays the transaction amount.
- User Information: Includes details such as Applicant's Name and Phone Number.

#### Next Steps in Case of Payment Failure

- If the transaction was aborted:
  - Retry the payment by initiating a new request.
  - Ensure that you complete the payment within the required time frame.
- If the transaction failed:

>>>>

- Verify with your bank if the amount was deducted.
- If deducted but not reflected, wait for 24-48 hours or contact the payment gateway.
- If the payment is pending:
  - Wait and check again later.
  - If the status does not change after 24 hours, contact support.

## **Tracking and Downloading Requested Copies**

| Γ | Track & Download Requested Copy  | Q Search              | A Home            | () LOGOUT Welcome : Devendra W |
|---|----------------------------------|-----------------------|-------------------|--------------------------------|
|   | ields marked with (*) are mandat | Jory.                 |                   |                                |
| 1 |                                  |                       |                   |                                |
|   | Document Type *                  | File No.              | Case No.          | Case Year                      |
|   | Document Type                    | Enter File Number     | Enter case Number | Enter Case Year                |
| 1 | Petitioner Name                  | Respondent Name       |                   |                                |
| / |                                  | Enter Respondent Name | Q Search Reset    |                                |

Click on the Track & Download Requested Copy Button

i-SIGMA certine

- 1. Click on "Track & Download Requested Copy" from the menu.
- 2. Use the Search option to find your application using the Token No. or other details.

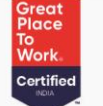

| ·>>> ,                                                                | , , , , , , , , , , , , , , , , , , ,                                           |                                                                                                    |                                                |                                    | ->>>                       |                           | CESLOROUP                                                                                    | building y                              |
|-----------------------------------------------------------------------|---------------------------------------------------------------------------------|----------------------------------------------------------------------------------------------------|------------------------------------------------|------------------------------------|----------------------------|---------------------------|----------------------------------------------------------------------------------------------|-----------------------------------------|
| /bb                                                                   | licatior                                                                        | n Detai                                                                                                    | ils                                            |                                    |                            |                           |                                                                                              |                                         |
|                                                                       | RET THE                                                                         | Real Es                                                                                                    | state Reg                                      | julatoi                            | y Autho                    | Shr                       | A Arif Mohammed Khan<br>Horble Governor of Bihar                                             |                                         |
| ✓ Trac                                                                | Right Here<br>Right Here<br>Shri Nitish Here<br>k & Download Requested O        | Real Es<br>BR<br>Kumer<br>Kinister of Bihar<br>Copy Q Search                                                                                                    | state Reg                                      | tion<br>Application                | y Autho                    | Shr<br>Shr                | Arif Mohammed Khan<br>Hon'ble Governor of Bihar                                              | Devendra Verma                          |
| Trac                                                                  | k & Download Requested C                                                        | Real Es<br>Real Es<br>Rea | State Reg                                      | tion<br>Application<br>Total Pages | Details                    | Payment Status            | Arif Mohammed Khan<br>Horble Governor of Bihar<br>C LOGOUT Welcome : D<br>Application Status | Action                                  |
| Trac                                                                  | k & Download Requested (<br>Token No.<br>RERA2025012813097                      | Real Es<br>Real Es<br>Rea | Track Applica Requested Pages 1-2              | tion Application Total Pages 2     | Details<br>Total Amount    | Payment Status            | Approval process is ongoing.                                                                 | Devendra Verma Action Track Application |
| <ul> <li>✓ Trac</li> <li>✓ Sr. No.</li> <li>1.</li> <li>2.</li> </ul> | k & Download Requested (<br>Token No.<br>RERA2025012813097<br>RERA2025012813097 | Real Es<br>Real Es<br>Rea | Track Applica<br>Requested Pages<br>1-2<br>1-2 | tion Application Total Pages 2 2 2 | Details Total Amount 1 1 1 | Payment Status<br>success | Approval process is ongoing.                                                                 | Action<br>Track<br>Application          |

The application status table consists of the following columns:

- Sr. No. Serial number of applications.
- Token No. Unique reference number for your application.
- Application Date Date on which the request was submitted.
- Requested Pages Range of document pages requested.
- Total Pages Total number of pages requested.
- **Total Amount** Fee applicable for the request.
- **Payment Status** Indicates whether the payment was successful, pending, or not applicable.
- **Application Status** Displays whether the application is approved, pending, or rejected.
- Action Shows if any further action is required.

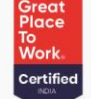

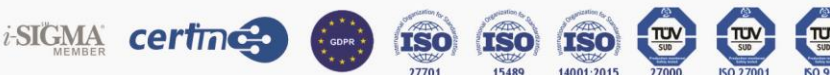

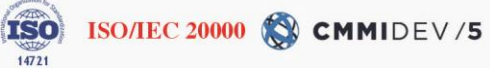

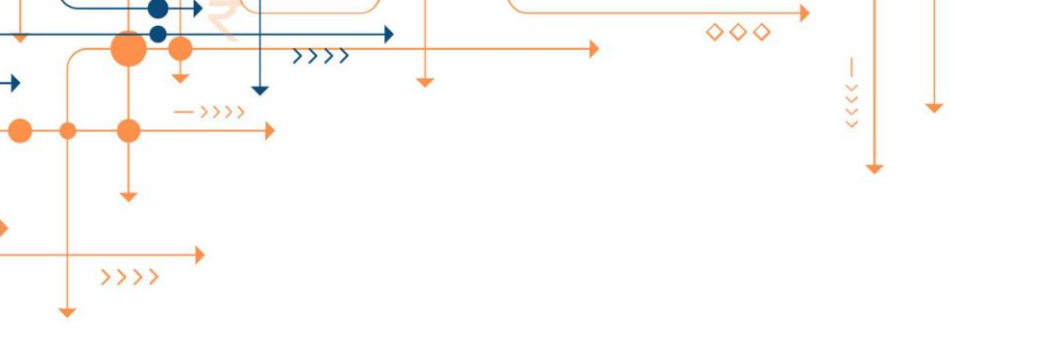

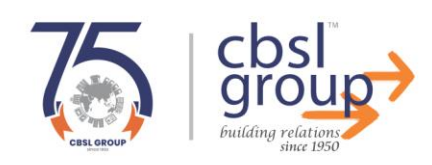

# **Thank You!**

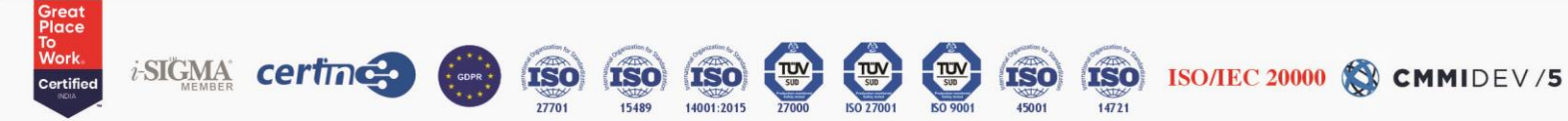